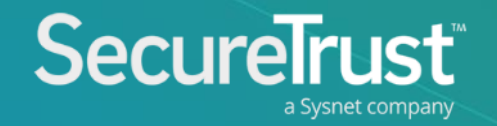

# Sysnet.air

### Key Features

### Key features include:

- Deep dive graphical compliance reporting
- Compliance trends over time, across your merchant users
- Insights into chase path email performance, including bounce rates, open rates and click through
- Scheme report download facility
- View your merchant book

# Login

Your Business Relationship Manager will provide you with your log in credentials.

If you forget your username or password, no problem simply select the appropriate option and you will be emailed instructions.

| · _ |
|-----|
|     |

# Navigating the portal

After accepting the Terms and Conditions' each user is asked to update their default username and password the first time they log in for security reasons.

These credentials are valid for up to 90 days at which point they must be updated.

Once you have completed this action you will be presented with the main dashboard.

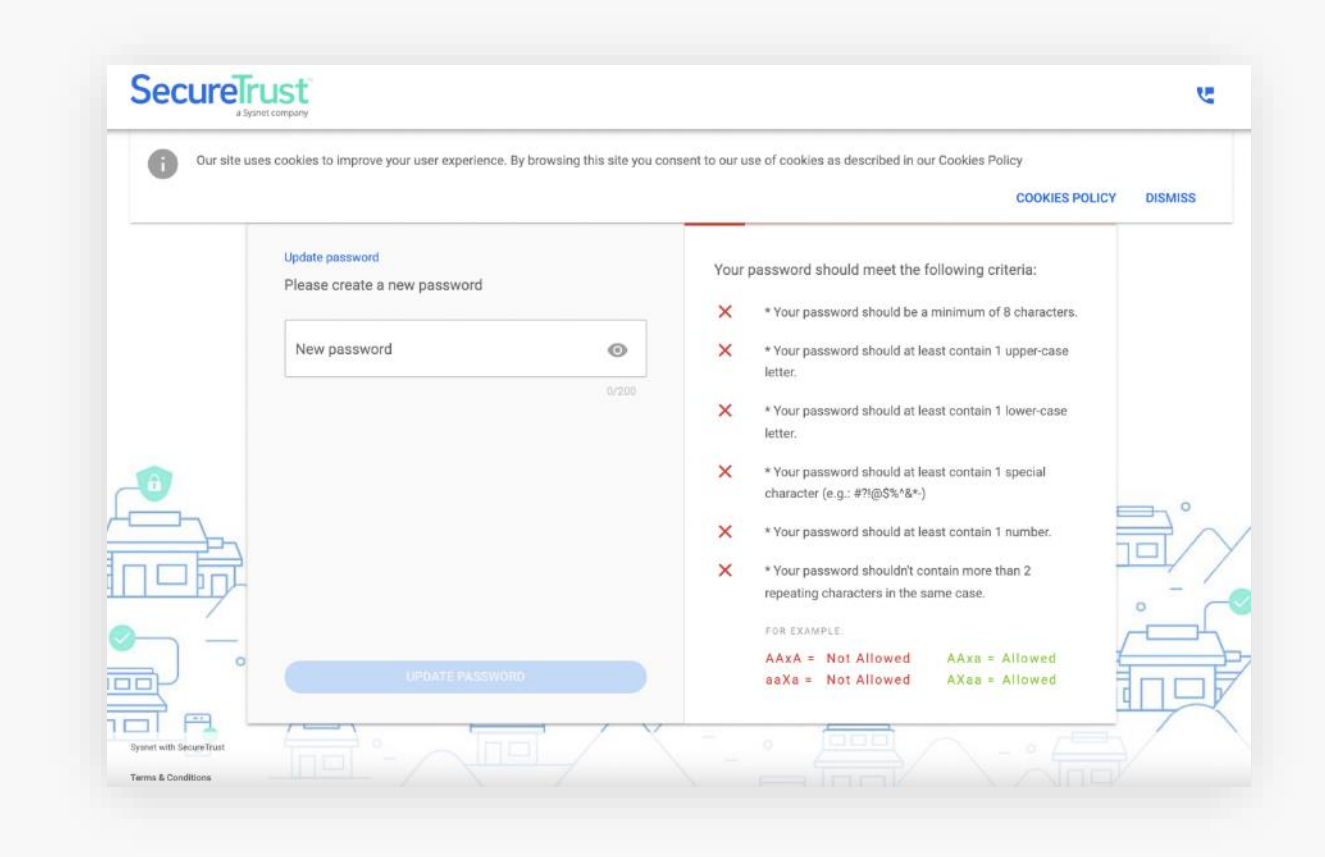

# Navigating the portal

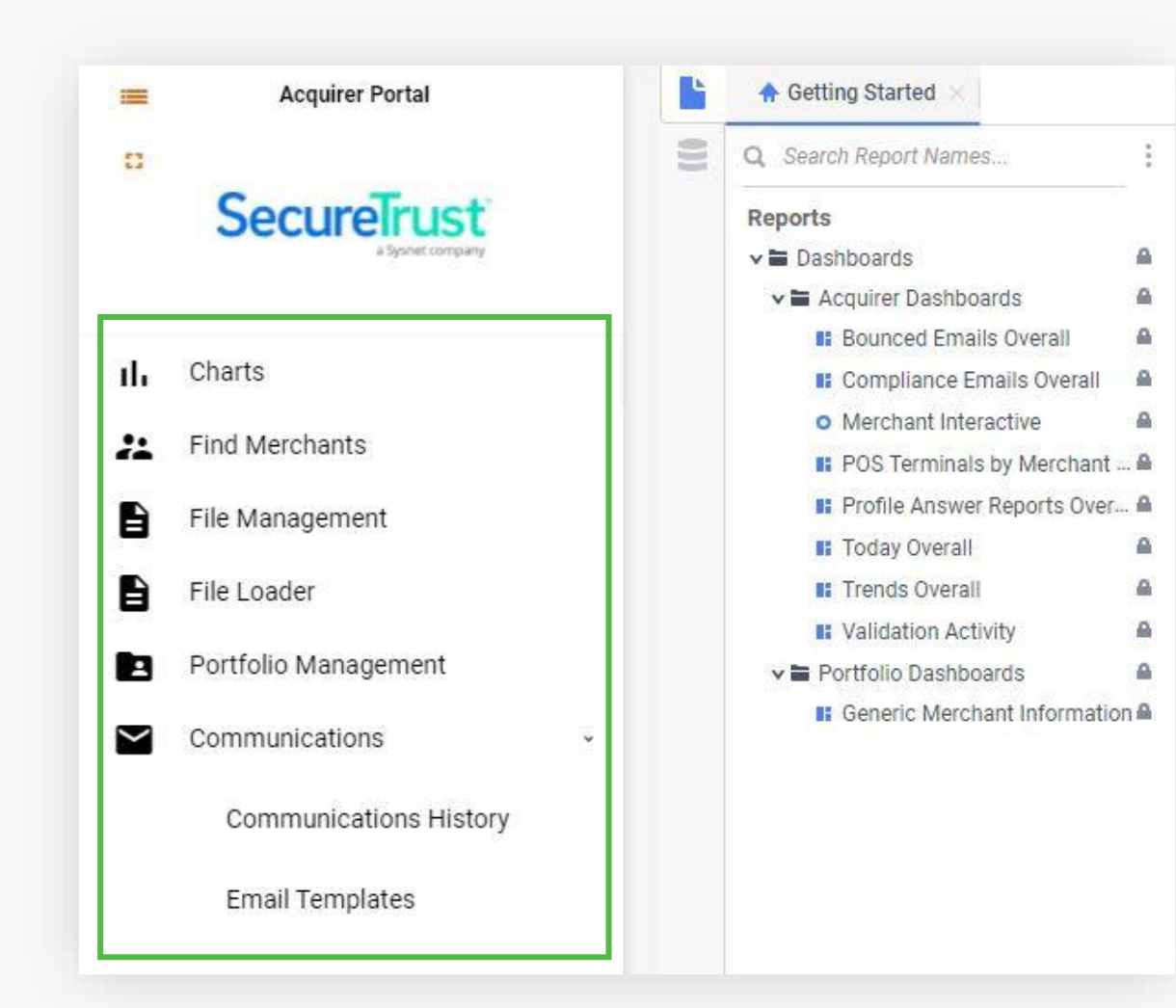

You can navigate through your portal via the menu on the left-hand side of the screen:

**Charts** – access acquirer dashboard and generic status file drilldowns

Find Merchants – search your customer database

File Management – access bulk file information

File Loader – upload documents to the portal

**Board New Merchant** – upload new merchants to the portal

**Portfolio Management** – upload and manage your merchant portfolios

**Communications** – view comms history, send bulk email and view and send email templates

### SecureTrust

### Navigating the portal

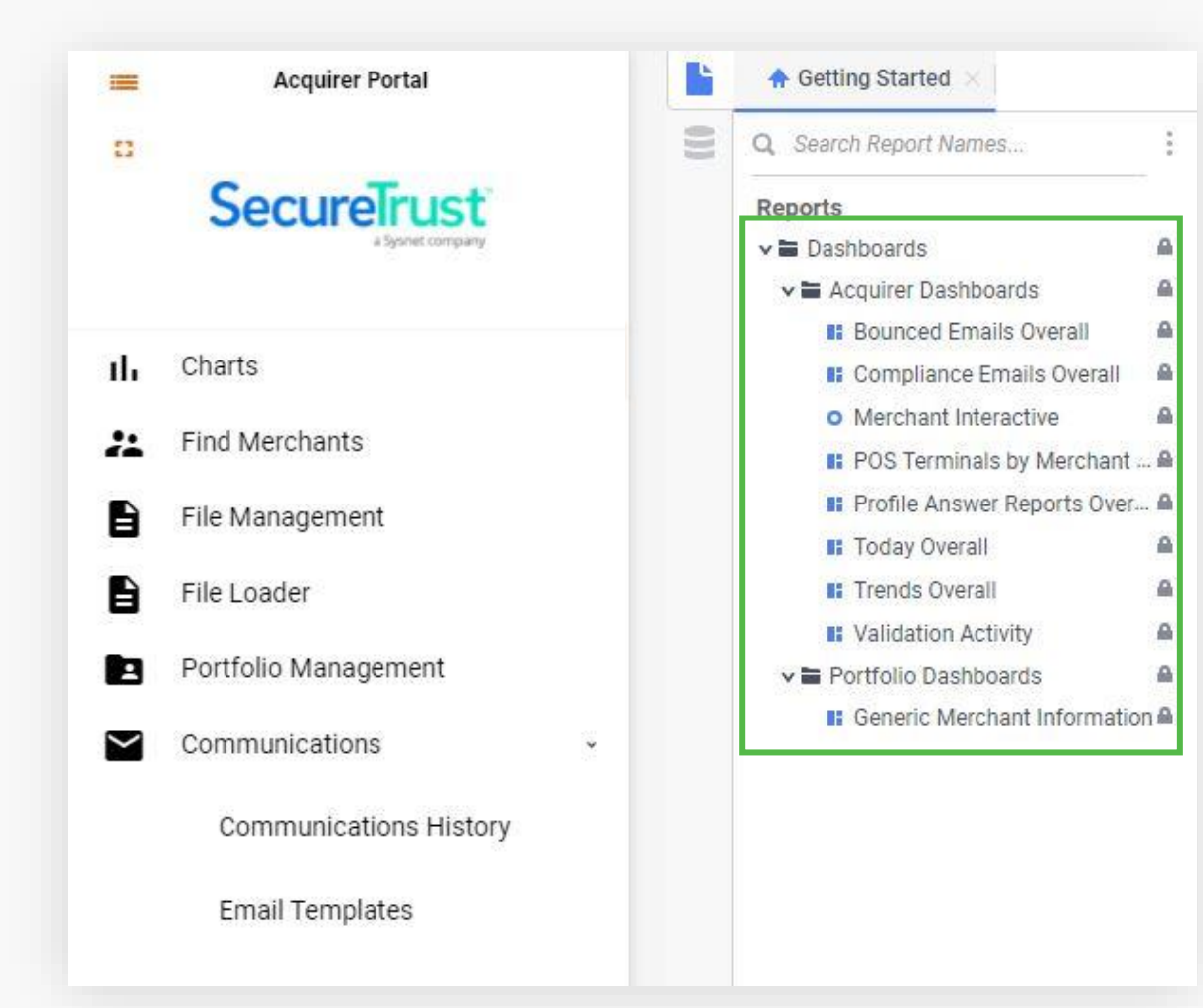

Under the Charts menu, you can access a variety of different charts to get an overview of your merchant data:

Bounced Emails Overall Compliance Emails Overall Merchant Interactive POS Terminals by Merchant Profile Answer Reports Overall Today Overall Trends Overall Validation Activity Generic Merchant Information

### Charts – Getting started

The first page that you see when you open the charts menu item is the Acquirer Reports.

This screen will give you a snapshot of key data required to manage the performance of your program.

You can navigate to the various different reports via the menu on the left-hand side or via the blue buttons on the dashboard.

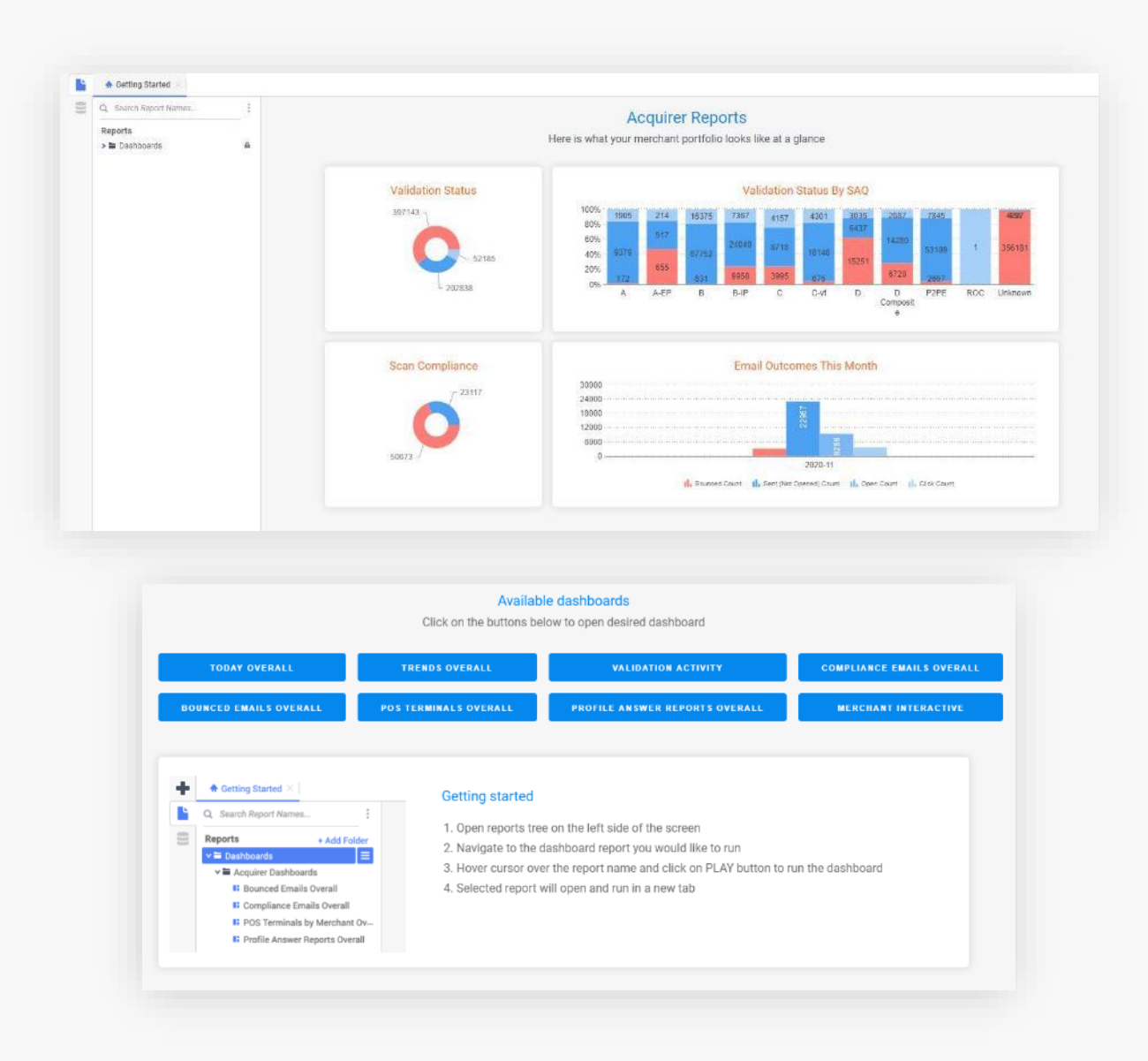

### Charts - Bounced Emails Overall

Email bounce report displays all emails and email address that have bounced in the previous month.

(E.g. from the 1st to 30th / 31st of the previous month).

|                       | Getting Started  |                |                |       |       | 0         |
|-----------------------|------------------|----------------|----------------|-------|-------|-----------|
| 0                     |                  |                | Email Bounce R | eport |       |           |
| 9                     | Comms Generation | 271112220710   |                |       | 12.00 | 1327/075  |
| Comms Generation Date | Month            | Comms Ref Code | Email Status   | MID   | Email | Country C |
| 019-08-12             | 2019-08          |                | Bounced        | 10 C  |       | GB        |
| 019-08-04             | 2019-08          |                | Bounced        |       |       | G8        |
| 019-08-04             | 2019-08          |                | Bounced        |       |       | GB        |
| 019-08-04             | 2019-08          |                | Bounced        |       |       | GB        |
| 019-08-04             | 2019-08          |                | Bounced        |       |       | GB        |
| 019-08-04             | 2019-08          |                | Bounced        |       |       | GB        |
| 119-08-04             | 2019-08          |                | Bounced        |       |       | GB        |
| 019-08-04             | 2019-08          |                | Bounced        |       |       | GB        |
| 019-08-04             | 2019-08          |                | Bounced        |       |       | GB        |
| 019-08-04             | 2019-08          |                | Bounced        |       |       | GB        |
| 019-08-04             | 2019-08          |                | Bounced        |       |       | GB        |
| 019-08-04             | 2019-08          |                | Bounced        |       |       | GB        |
| 019-08-04             | 2019-08          |                | Bounced        |       |       | GB        |
| 319-08-01             | 2019-08          |                | Bounced        |       |       | E         |
| 019-08-19             | 2019-08          |                | Bounced        |       |       | GB        |
| 019-08-19             | 2019-08          |                | Bounced        |       |       | GB        |
| 019-08-01             | 2019-06          | S & 2 & 3      | Bounced        |       |       | GB        |
| 119-08-19             | 2019-08          |                | Bounced        |       |       | GB        |
| 119-08-19             | 2019-08          |                | Bounced        |       |       | GB        |
| 119-08-01             | 2019-08          |                | Bounced        |       |       | GB        |
| 119-08-19             | 2019-08          |                | Bounced        |       |       | GB        |
| 119-08-01             | 2019-08          |                | Bounced        |       |       | GB        |
| 119-08-19             | 2019-08          |                | Bounced        |       |       | GB        |
| 119-08-19             | 2019-08          |                | Bounced        |       |       | GB        |
| 019-08-19             | 2019-08          |                | Bounced        |       |       | GB        |
| 119-08-19             | 2019-08          |                | Bounced        |       |       | GB        |
| 19-08-19              | 2019-08          |                | Bounced        |       |       | GB        |
| 119-08-01             | 2019-08          |                | Bounced        |       |       | GB        |
| 119-08-19             | 2019-08          |                | Bounced        |       |       | GB        |
| 119-08-19             | 2019-08          |                | Bounced        |       |       | GB        |
| 019-08-19             | 2019-08          |                | Bounced        | 100 C |       | GB        |
| 019-08-01             | 2019-08          |                | Bounced        |       |       | GB        |
| 019,08,19             | 2019-05 CP /     | theet hi d3    | Reining        |       |       | 1.018     |

# Charts - Compliance Emails Overall

Gives you insight into the performance of your email submission and reception performance.

You can use this information to improve engagement and know when you need to update customer contact information.

More information is available on the next few pages.

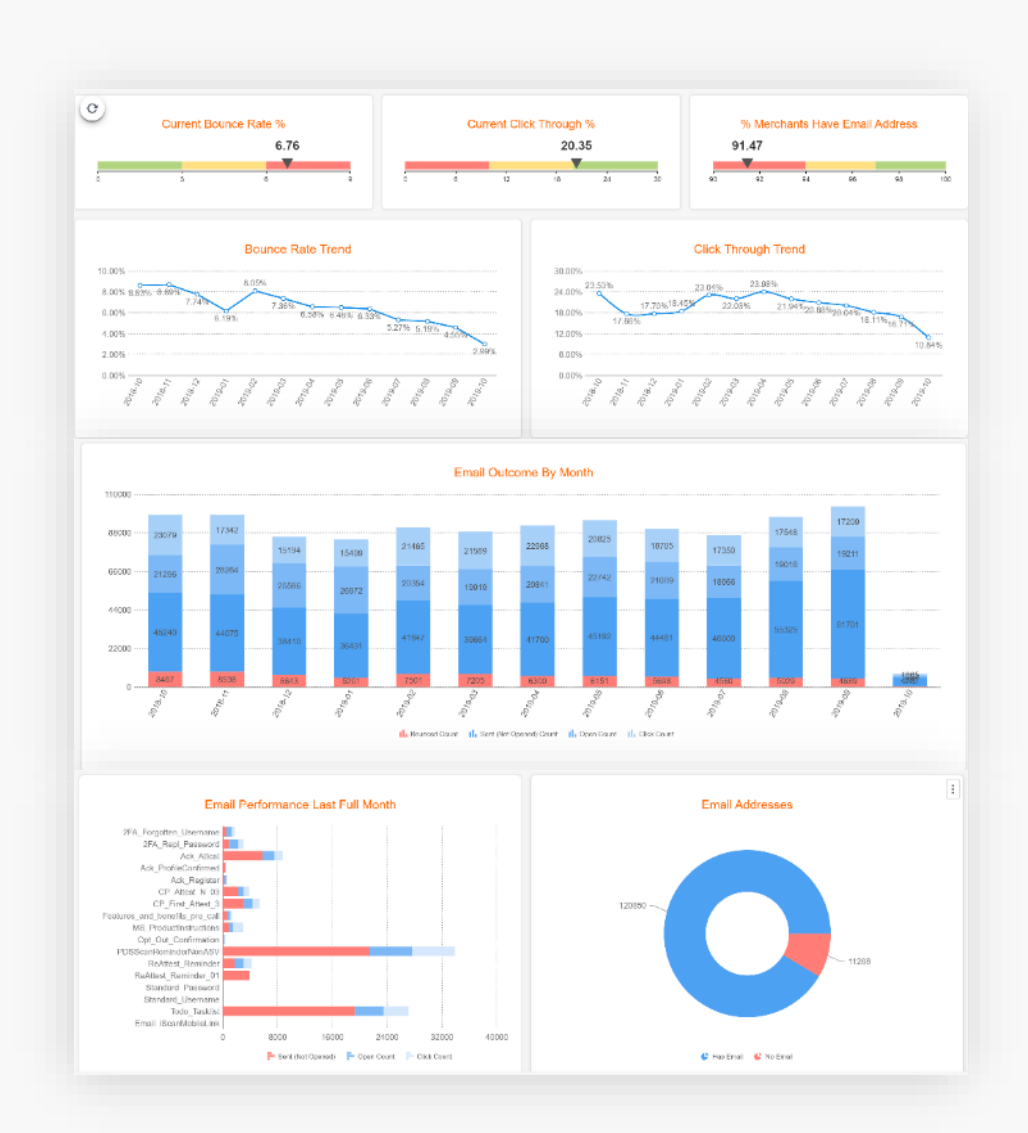

### SecureTrust

### Charts - Compliance Emails Overall

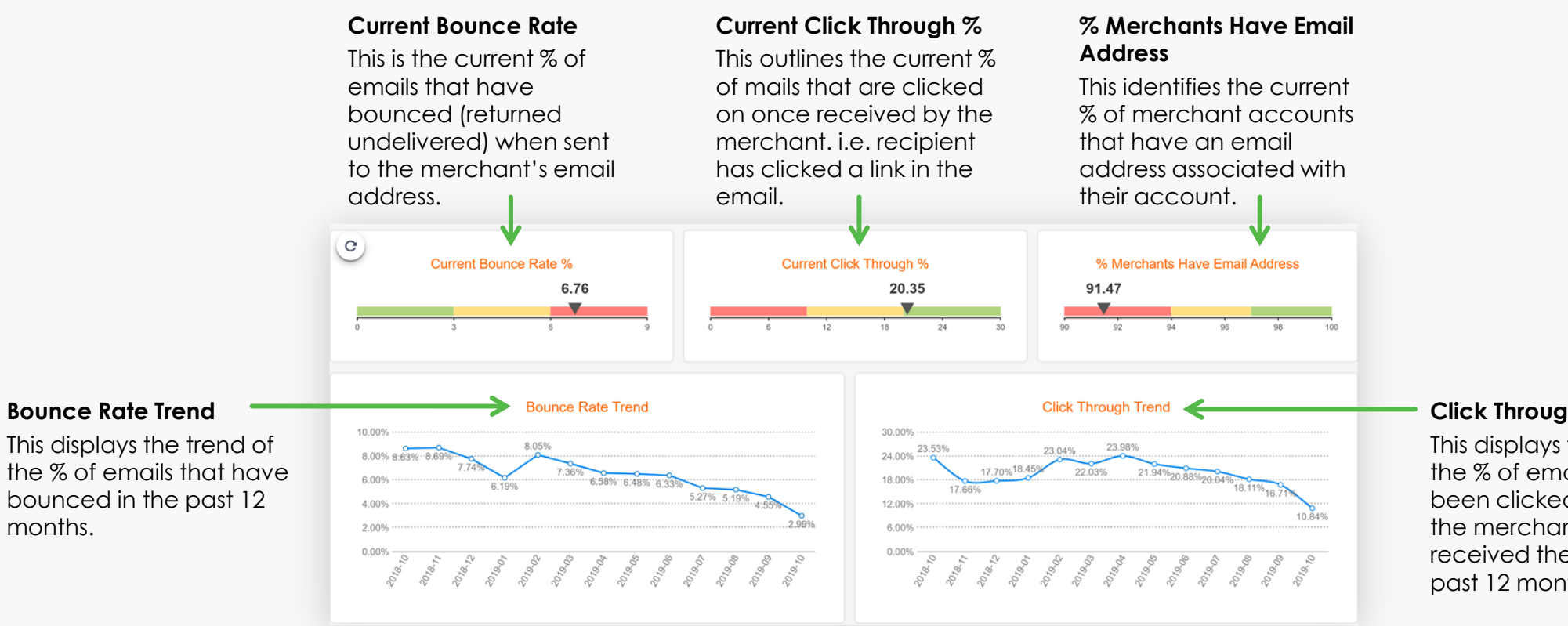

#### **Click Through Trend**

This displays the trend of the % of emails that have been clicked on once the merchant has received them over the past 12 months.

### Charts - Compliance Emails Overall

#### Email outcome by Month

This identifies the count of emails that fall into the following categories over the past 12 months. **Bounced Count** – the number of mails that bounced

Sent (Not Opened) Count – the total number of emails that were sent but were not opened Open Count – the total number of emails that were opened by the merchant

Click Count - the total number of emails that were opened and clicked on by the merchant

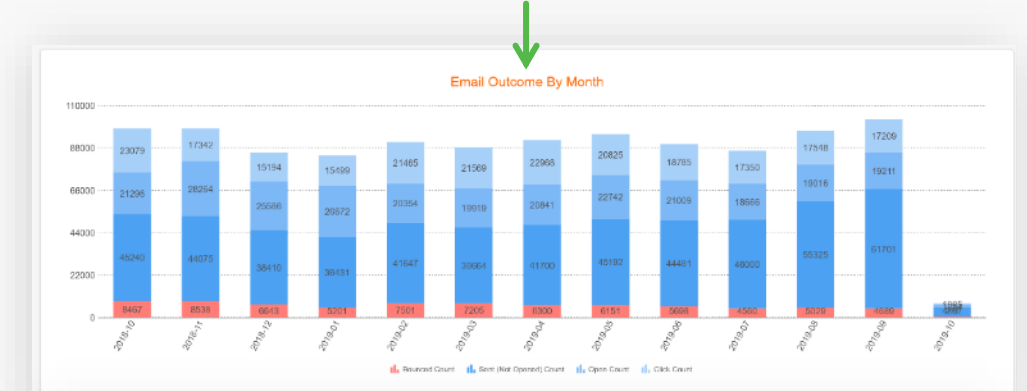

#### **Email Performance Last Full Month**

This outlines the performance of the emails that were sent in the last month.

This chart outlines every email that was sent from the portal and the number of emails that were:

Sent (not opened) Opened Clicked through

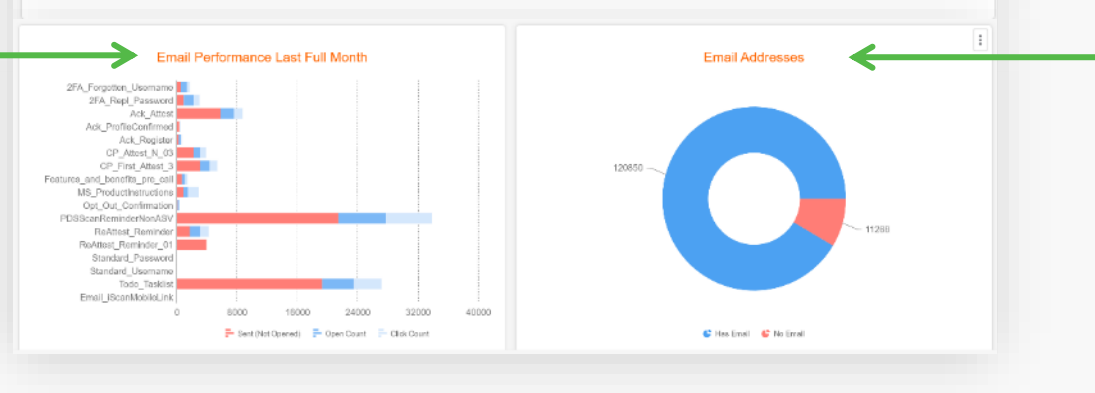

#### Email Addresses

This chart identifies the total number and % of merchant accounts that have an email address and those that do not

### Charts – Merchant Interactive

Here you can filter your merchant book on a number of different factors including:

Client Identifier Validation Status Compliant Status Scan Requirement Scan Status

| Export Excel 💌             |     |     |                            | « < > » 1 / 96 Find. | ^ ` |
|----------------------------|-----|-----|----------------------------|----------------------|-----|
| Filters                    | +   |     |                            |                      |     |
| lient Identifier           | ×   | MID | DBA Name                   | Client Name          |     |
| A002                       |     |     | And a second second second | Co. (Breen)          |     |
| B001<br>C001               |     |     |                            |                      |     |
| ccount Status              | ×   |     |                            |                      |     |
| OPEN                       |     |     |                            |                      |     |
| alidation Status           | ×   |     |                            |                      |     |
| Never Validated            |     |     |                            |                      |     |
| Validation Expired         |     |     |                            |                      |     |
| ompliant Status            | ×   |     |                            |                      |     |
| Compliant                  |     |     |                            |                      |     |
| can Requirement            | ×   |     |                            |                      |     |
| False                      |     |     |                            |                      |     |
| True                       |     |     |                            |                      |     |
| can Status                 | ×   |     |                            |                      |     |
| Compliant<br>Non Compliant |     |     |                            |                      |     |
| rimary Merchant            | ×   |     |                            |                      |     |
| True                       | :   |     |                            |                      |     |
| Sorts                      |     |     |                            |                      |     |
| urrent Drill Data          | 1.1 |     |                            |                      |     |
| verall.mid                 |     |     |                            |                      |     |
| Columns                    |     |     |                            |                      |     |
| ND                         |     |     |                            |                      |     |
| BA Name                    |     |     |                            |                      |     |
| lient ID                   |     |     |                            |                      |     |
|                            | -   |     |                            |                      |     |

### SecureTrust

# Charts - POS Terminals by Merchant Overall

POS Terminals by Merchant Overall

Displays all POS terminals and the number of accounts that use each terminal.

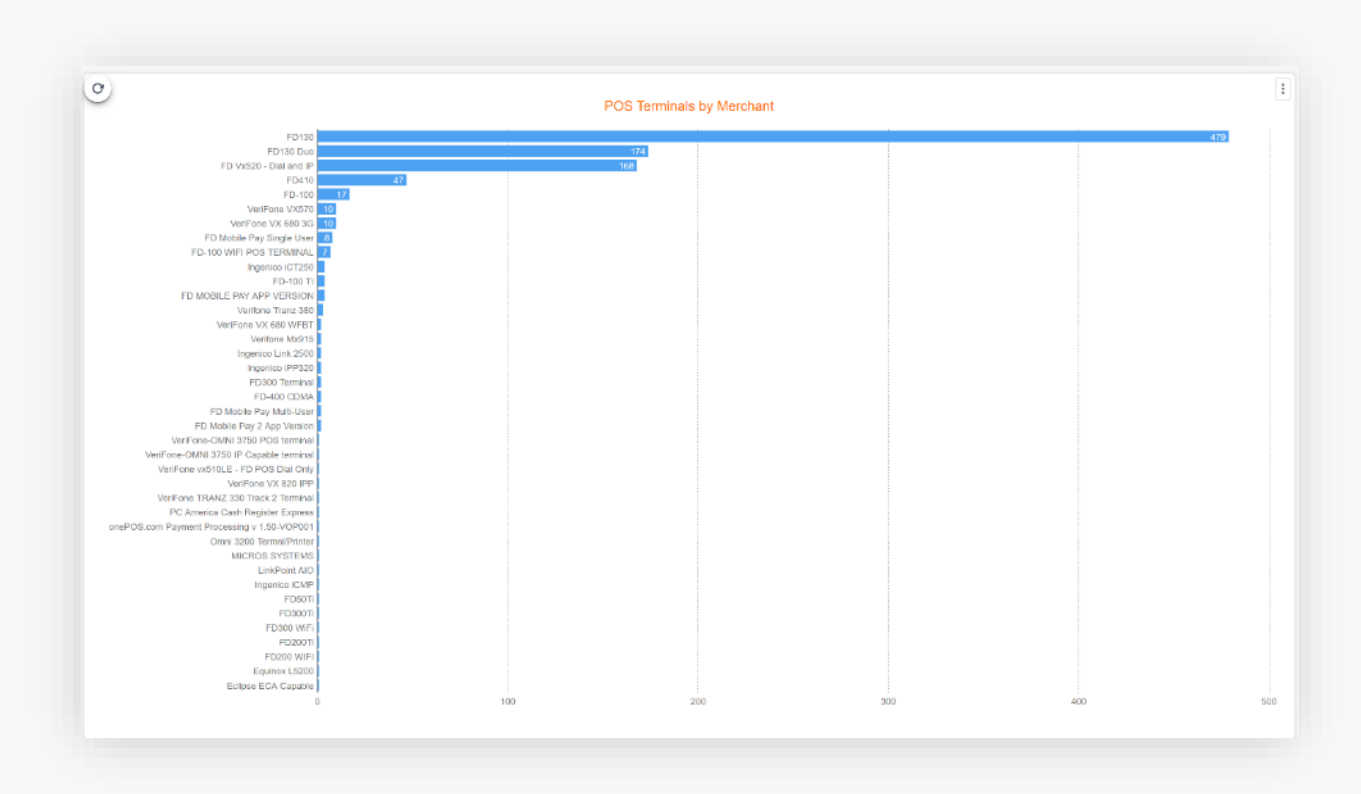

### Charts – Profile Answers Reports Overall

| 11D               | girDescription                                                                                                    | qirCompanyName                                                                                                    | qirindividualName           |
|-------------------|----------------------------------------------------------------------------------------------------|----------------------------------------------------------------------------------------------------|-----------------------------|
| S NAME OF COMPANY | Merchant services                                                                                                    | Change pagework                                                                                                    | Chemor Prepresents          |
|                   | Payment presenting company resoluted<br>services, the sectembry or Otoest system.<br>New New record                                                                                                    | Steve Frige Payments                                                                                                    | Parada Territ               |
|                   | Nor-Could Cardo Hrough a sellado se ny destilaje.                                                                                                    | valiend payment systems                                                                                                    | suffered papersed splitters |
|                   | PCI sufficients and collisied support                                                                                                    | Orogen Plant of Balls                                                                                                    | Jahr Brandality             |
|                   | Costli cari tirrandhra                                                                                                    | Househills: Pageworks                                                                                                    | April Thinsai               |
|                   | POS hardware and robush suggest                                                                                                    | Partiel Systems Inc.                                                                                                    | Larg form                   |
|                   | which and presenting                                                                                                    | Rosente Payments                                                                                                    | Chrony Progen               |
| 14/10/2010/01     | of the presences all of not predit out its family former than the second second | efforces of the sector of the sector of the | 1 don't mean                |
|                   |                                                                                                    |                                                                                                    |                             |
|                   |                                                                                                    |                                                                                                    |                             |

0

| ID                                      | pcISscValidatedPaymentApplications_list                                     | qirCompanyName             |
|-----------------------------------------|-----------------------------------------------------------------------------|----------------------------|
| 10.0800-01-091                          | Mart Inc Gaintiffonia Saming 2015 810 (8-01.00271.015                       |                            |
| -                                       | Finit Data Merchant Bernissi GassiPha 1.2.2 11-01.20041.301                 |                            |
|                                         | Cyler Bourse Corporation (PNE4.3 11-01.00000.002)                           | Dissue pagenette           |
| 40000-000                               |                                                                             | Marca Hulpp Proprietin     |
| -                                       |                                                                             | collected pagement systems |
| -                                       | Hearthord Programmit Byriteres, LLC Digital Diving Y-AD 10-<br>01-00713-016 | Desgar Pant at Sala        |
| -                                       | 2023 Sustember 10, Brand PDS 11,2 18-08-00811-003                           |                            |
| 000000000000000000000000000000000000000 | Puters PDB, Int. Puters PDB 5.3 (2-21.00084.003                             |                            |
|                                         | Hardford Physics Rythma, 112 polynomize POB Balls 12,12,2 No. 91,00752493   | Nurretti Papraria          |
| 4000000-0-0                             | Multile Eigenia, Inc. Bigdlinaate 5.0 c 16-02.00202.008                     | Retail Systems Inc.        |
|                                         | 1004 Textmologies affort Edge 1.80.041, 12-08.00048.001                     | Recentle Payments          |
|                                         | First Data Westure Bernisse Data Phys. 1 3 3, 11-01, 20541 (201             |                            |
| and the second second                   | Starburg, Inc. Role: 00.179408 2.02 (0.11.00104.008)                        |                            |
| permanent versitet                      | TECH Propriet System 3,000-00 1,210, 12-01,00005,001                        |                            |
| ACCORDENCES                             | BMR Payment LLC Sense Bulls (1902/08-278) 13 16<br>9620107218               |                            |
|                                         |                                                                             |                            |

PADSS Software

|                 |                                                                                                    |                             |                                  |                 | Payment Gate           | eway Informatio    | n |  |
|-----------------|----------------------------------------------------------------------------------------------------|-----------------------------|----------------------------------|-----------------|------------------------|--------------------|---|--|
| 117530750800000 | Administration                                                                                                    |                             |                                  |                 |                        | Administration and |   |  |
| 117530820108879 | Authorites.col                                                                                                    |                             |                                  |                 |                        |                    |   |  |
| 017530820105411 | Other (Peol<br>Pagesards on Inc.                                                                                                    |                             |                                  |                 |                        |                    |   |  |
| 117530820111282 | off research of the tree                                                                                                    |                             |                                  |                 |                        |                    |   |  |
| 017939130100290 |                                                                                                    |                             | First Data<br>Integrated Payment |                 | $1 \pm 1$ induced inc. |                    |   |  |
| 117808800101788 | Administration                                                                                                    |                             | Aurora Phareital<br>Systems Inc. |                 | (Other (site)          |                    |   |  |
| 117838800102834 | off transmission produces of the second second seco |                             |                                  |                 |                        |                    |   |  |
| 1-79396303675   | Administration                                                                                                    |                             |                                  |                 |                        |                    |   |  |
| 117030000114771 | Other (Heg                                                                                                    |                             |                                  |                 |                        |                    |   |  |
| 1-78388007807   |                                                                                                    | Other (Beaksersen,<br>Inc.) | Other (Bealmarean,<br>Iro.)      | Businessa, ite. | idenset                |                    |   |  |
| 117828800118754 | Administration                                                                                                    |                             |                                  |                 |                        |                    |   |  |
| 1-7638606300679 | (18var (1888)                                                                                                    |                             |                                  |                 |                        |                    |   |  |
| 1-7838606363779 | Automation.com                                                                                                    |                             |                                  |                 |                        |                    |   |  |
| vd              | ~ v                                                                                                    |                             |                                  |                 |                        |                    |   |  |

#### **QIR** Information

Provides more detail in relation to questions that are asked in the profile in relation to the QIR company. It displays a brief description of what it is used for, the company name and individual name.

#### **PA DSS Software**

Provides the detail that your merchants have selected in relation to the PADSS (Payment Application Data Security Standard) questions in the profile.

You can identify the payment applications that are in use and get a list of QIR company names that are selected.

#### **Payment Gateway Information**

Provides the detail that was entered on the profile for questions in relation to the merchant's Payment Gateway.

Report includes detail for the web developer, the payment provider, the shopping cart provider, hosting provider, contact center provider, virtual terminal provider, call recording technology and the CRM provider name.

### Charts - Today Overall

Today Overall dashboard displays key metrics for the acquirer.

Further explanation is available on the next page.

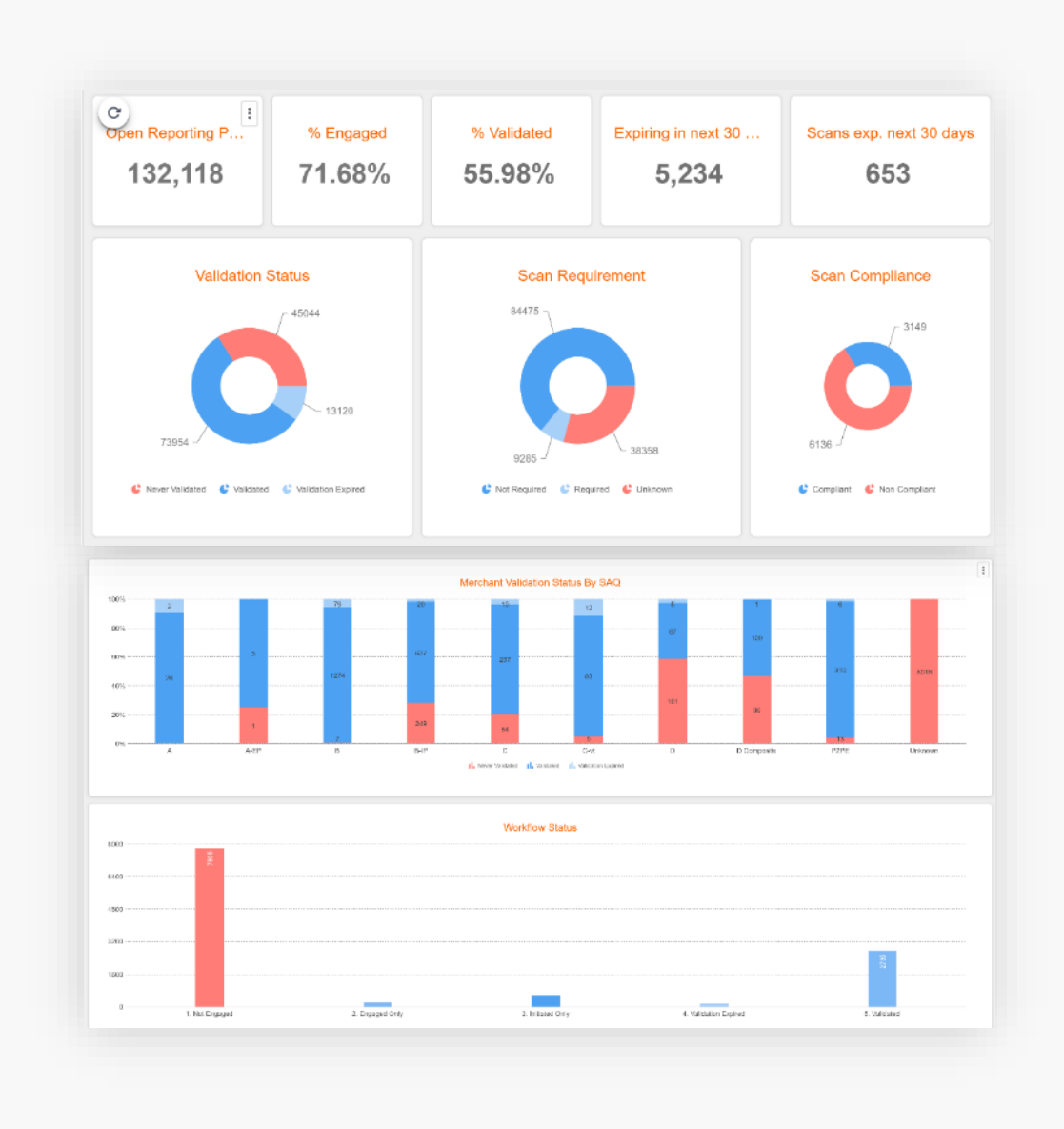

### Charts - Today Overall

has since expired

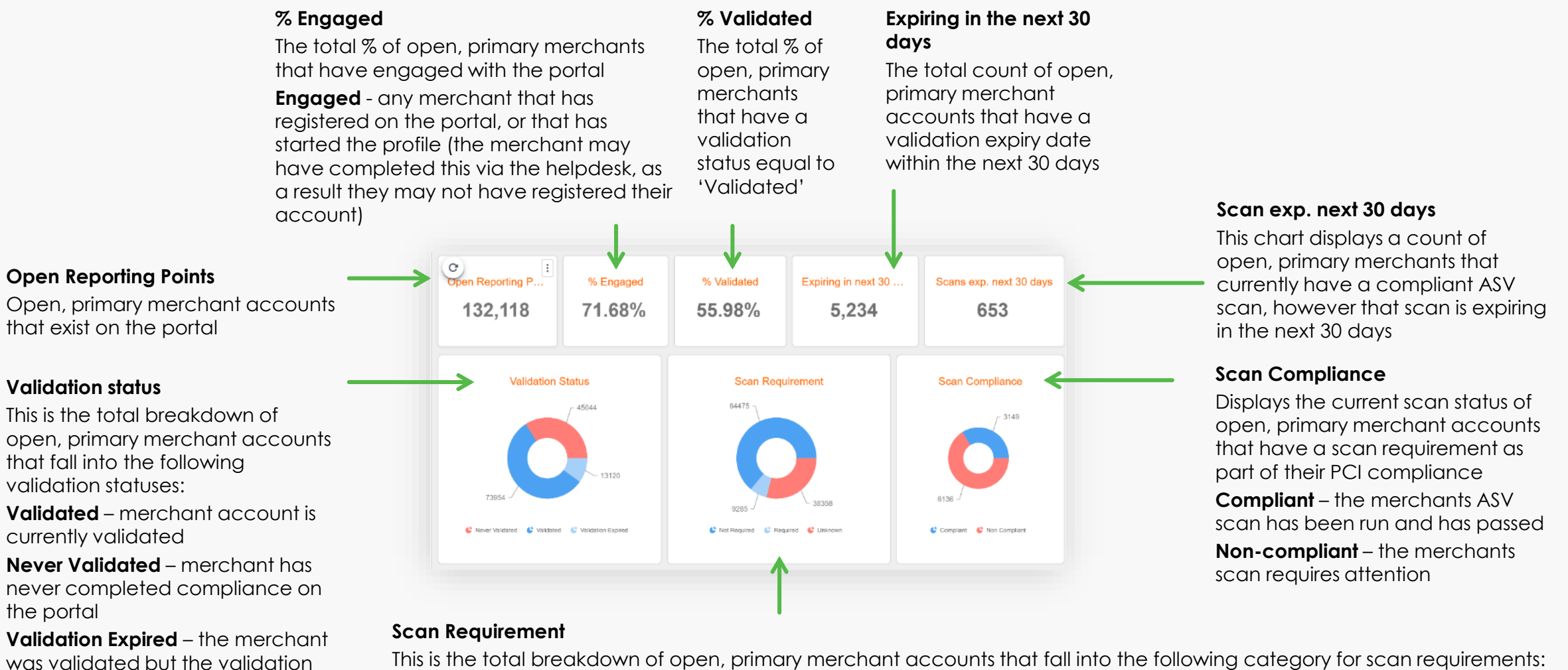

Not Required – based off the information that the merchant has provided in the profile they do not have an ASV scan requirement Required – based off the information that the merchant has provided in the profile they do have an ASV scan requirement Unknown – the merchant has not yet provided us with enough information to categorize

### Charts - Today Overall

#### Merchant validation by SAQ

This is a breakdown of the validation status of open, primary merchant accounts, by the SAQ type that they have been assigned.

The breakdown displays the count of merchants that are Validated, Never Validated and Validation Expired in their respective SAQs.

Unknown indicates that we have not yet assigned this merchant account an SAQ type.

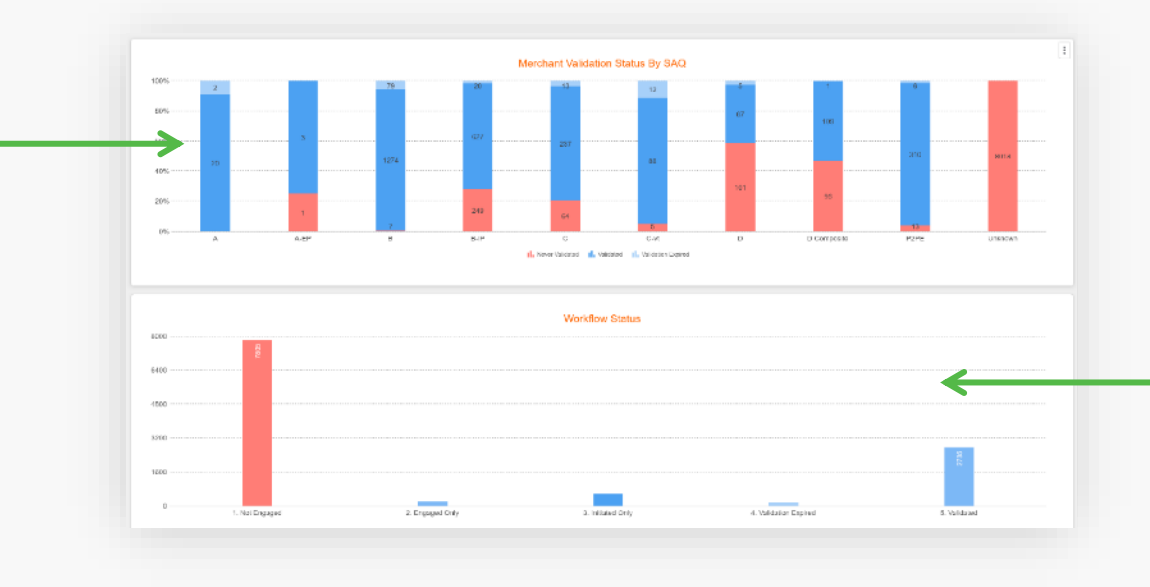

#### Workflow status

This chart categorizes all open, primary merchant accounts, depending on where they are on their compliance journey, this allows you to identify your merchant activity.

**Not Engaged** – the merchant has not engaged with the portal at all, they have not logged in, nor have they completed any part of their compliance.

**Engaged Only** – when the registration stage or profiling has been initiated (they may have contacted the helpdesk to complete the profile, in which case there would be no requirement for the merchant to log in).

**Initiated Only** – the merchant has initiated the SAQ stage

Validation Expired – the merchant's validation was complete but has now expired

Validated – the merchant has successfully completed their PCI compliance and the account validation status is validated

# Charts - Trends Overall

Trends Overall gives you an overview of historical data so that you can see patterns of your customer's validation over time for key business metrics such as:

**Open Reporting Points** 

% Engaged

% Validated

Validation Expired

Days Since Expiry

**Days Till Expiry** 

Validation Status per Month

Merchant Growth by Month

You can view and monitor trends over the previous period, up to 12 months.

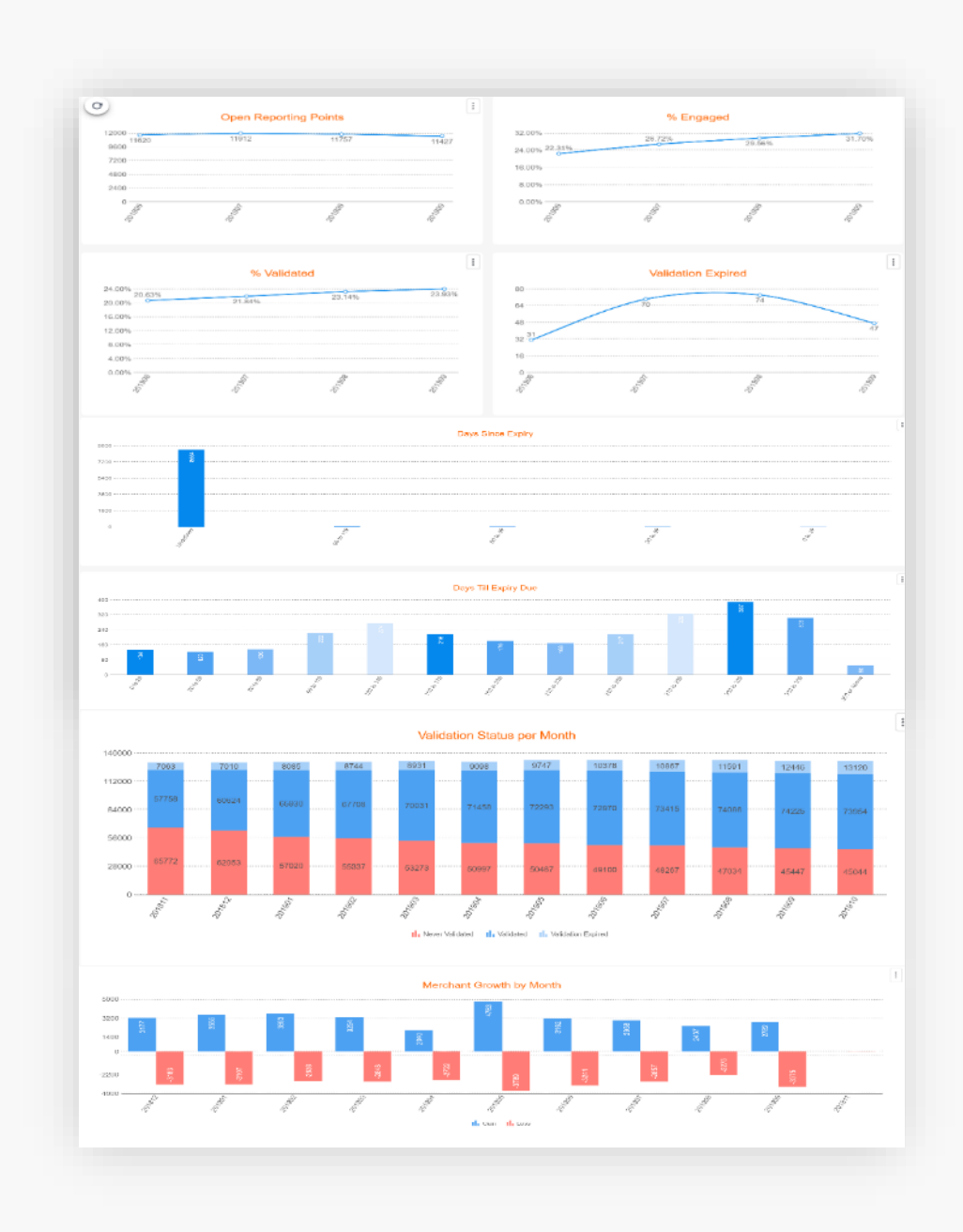

### Charts - Trends Overall

#### primary merchants that have engaged with the portal for the past 6 months C) **Engaged** - any merchant **Open Reporting Points Open Reporting Points** % Engaged 12000 that has registered on the A trend of open, primary 24.02% portal, or that has initiated 18.029 merchant accounts that exist on 8.00% the profile the portal for the past 6 months % Validated Validation Expired Validation Expired % Validated 24.00% A trend of validation expired The total % of open, primary merchants that have a validation merchant accounts 12.00% 8.00% status of 'VALIDATED' for the past 6 4.00% months. Days Since Expiry Days Since Expiry 9011 -This displays a count of merchants that have been broken down into 3600 -1500 timeframes to indicate how long it has been since their validation has expired, so that you can identify **Days Till Expiry Due** Days Till Expiry Due the length of time that your merchants have not been compliant.

This displays a count of merchants broken down into timeframes to indicate how long they have remaining on their PCI compliance until the validation will expire. This is to allow you to identify the count of merchants that are due for expiry in each time frame.

% Engaged

The total % trend of open,

### SecureTrust

### Charts - Trends Overall

#### Validation Status per Month

This chart allows you to identify the count of merchants that fall into the following validation status, this chart displays counts for the past 12 months:

#### Validated Never Validated Validation Expired

This count represents the portal at each moment in time, it allows you to identify the change in validation statuses over time.

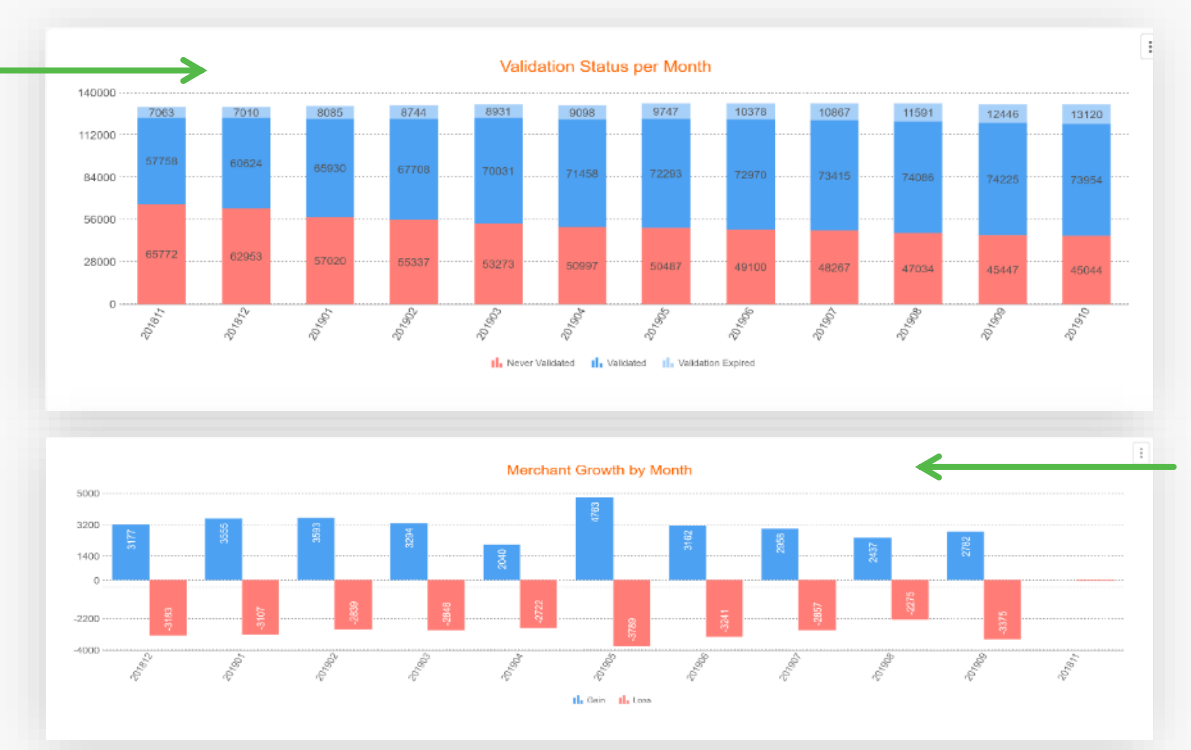

#### Merchant Growth by Month

This demonstrates the count of merchants added and removed from the portal in the past 12 months.

### Charts - Validation activity

Identify who is performing the validations on the portal, whether it is a helpdesk user, acquirer user, admin user etc.

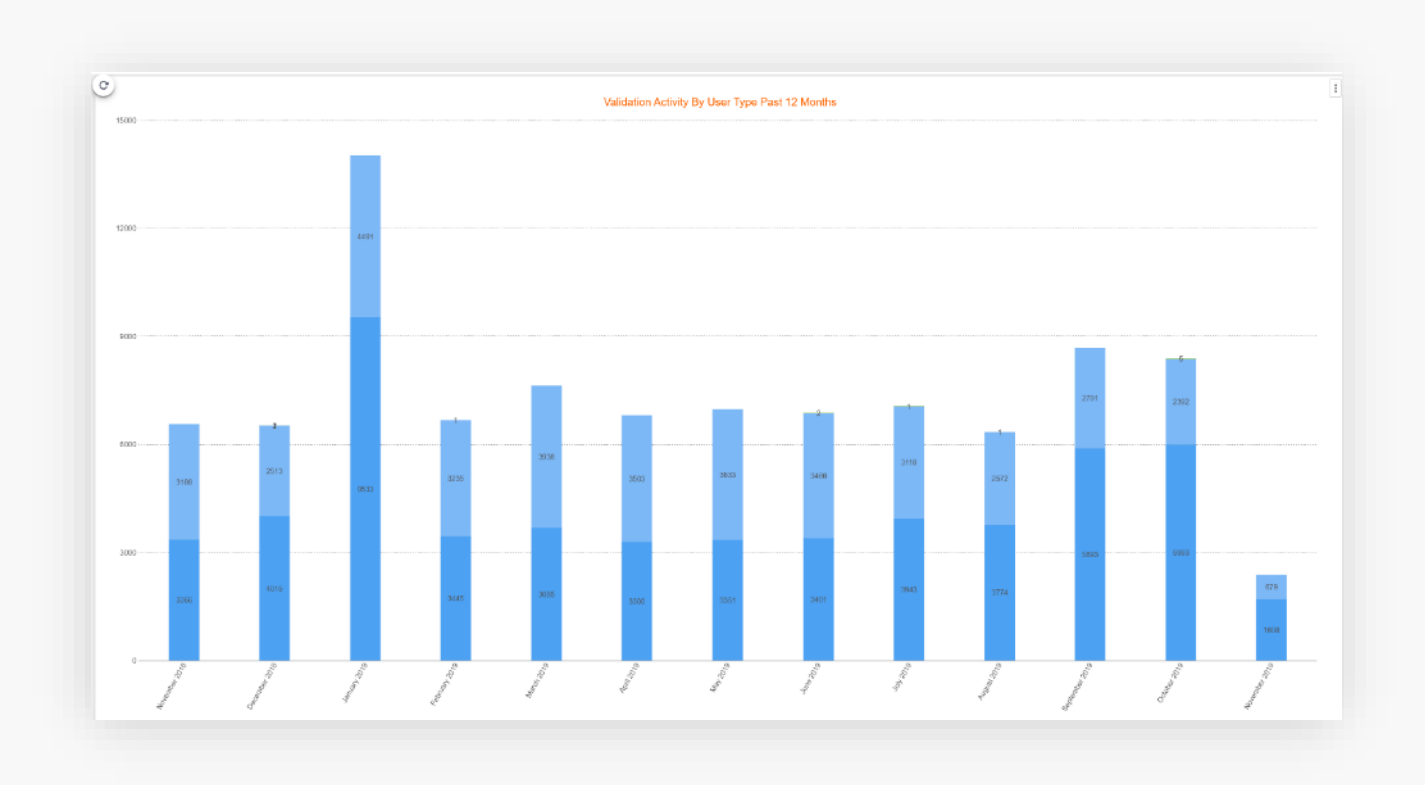

# Charts – Generic Merchant Information

Displays all merchant information, this report can be exported for further analysis.

| Dealers Fig | semiclas by Merch. P Sourced by | nam in social in ontang:                                                                                                    | sthund        |              |            |
|-------------|---------------------------------|----------------------------------------------------------------------------------------------------|---------------|--------------|------------|
| aunch       | 67<br>1                         |                                                                                                    |               |              |            |
|             |                                 |                                                                                                    |               |              |            |
| mid         | accountName                     | tradingAsName                                                                                                    | parentAccount | addressLine1 | addreseLin |
|             |                                 | A Design of the                                                                                                    |               |              |            |
|             |                                 |                                                                                                    |               |              |            |
|             |                                 | and the second second                                                                                                    | -             |              |            |
|             |                                 |                                                                                                    |               |              |            |
|             |                                 | 1000                                                                                                    |               |              |            |
|             |                                 |                                                                                                    | _             |              |            |
|             |                                 |                                                                                                    |               |              |            |
|             |                                 |                                                                                                    |               |              |            |
|             |                                 | and the second second s | -             |              |            |
|             |                                 |                                                                                                    |               |              |            |
|             |                                 |                                                                                                    |               |              |            |
|             |                                 |                                                                                                    |               |              |            |
|             |                                 |                                                                                                    |               |              |            |
|             |                                 | 2 C 2 C 2 C 2 C 2 C 2 C 2 C 2 C 2 C 2 C                                                                                                    |               |              |            |
|             |                                 |                                                                                                    |               |              |            |

### Merchants

| Acquirer Portal  SecureTrust  algoret surpay | Find Merchant     |   |                 |   |                   |   |              |                |           |                 |   |                   |     |                |                      |    |
|----------------------------------------------|-------------------|---|-----------------|---|-------------------|---|--------------|----------------|-----------|-----------------|---|-------------------|-----|----------------|----------------------|----|
|                                              | [MID              | 0 | Email           |   | Sub-client        |   | Port         | folio          | ~         | Program status  | ~ |                   |     |                | Subm                 | it |
| II. Charts                                   | Validation status | ~ | Scan status     | ~ | Assessment status | ~ | Profi        | le status      | ~         | PCI level       | ~ |                   |     |                |                      |    |
| Find Merchants                               | Assessment type   | ~ | Reporting point | ~ | Reporting type    | ~ | VIP          |                | ~         | Customer name   | 0 |                   |     |                |                      |    |
| File Management                              |                   |   |                 |   |                   |   |              |                |           |                 |   |                   |     |                |                      |    |
| File Loader                                  |                   |   |                 |   |                   |   |              |                |           |                 |   |                   |     |                |                      |    |
| Portfolio Management                         |                   |   |                 |   |                   |   |              |                |           |                 |   |                   |     |                |                      |    |
| Communications -                             | MID               |   | Client          |   | Company name      |   |              | Reporting type | PCI level | Assessment type |   | Profile<br>status | SAQ | Scan<br>status | Validation<br>status |    |
|                                              |                   |   |                 |   |                   | N | ) items to ( | display        |           |                 |   |                   |     |                |                      |    |
|                                              |                   |   |                 |   |                   |   |              |                |           |                 |   |                   |     |                |                      |    |

### **Find Merchants**

You can search your merchant database via a large variety of aspects as seen above.

When you have put in your criteria, select Submit and a list will be displayed. Searching \* will return the full list.

### Merchants

| Acquirer Portal      | Find Merchant            |   |                 |     |                   |   |                |   |                                                                                                    |        |   |        |        |
|----------------------|--------------------------|---|-----------------|-----|-------------------|---|----------------|---|----------------------------------------------------------------------------------------------------|--------|---|--------|--------|
|                      | 1                        | 0 | Email           |     | Sub-client        |   | Portfolio      |   | Program status                                                                                                    | ~      |   |        | Submit |
| Charts               | Validation status        | Ŷ | Scan status     | · • | Assessment status | 4 | Profile status |   | PCI level                                                                                                    | ų.     |   |        |        |
| Find Merchants       | Assessment type          | * | Reporting point | ×   | Reporting type    | ~ | VIP            |   | Customer name                                                                                                    | 0      |   |        |        |
| Portfolio Management | Male ×                   |   |                 |     |                   |   |                |   |                                                                                                    |        |   |        |        |
| Portfolio Management |                          |   |                 |     |                   |   |                |   |                                                                                                    |        |   |        |        |
|                      |                          |   |                 |     |                   |   | type           |   | in the second second seco | status |   | status | status |
|                      | merchant000              |   | STRUSTUSA       |     | merchant000       |   | Upload         | 4 | Б                                                                                                    | 1      | × | ×.     | 4      |
|                      |                          |   |                 |     |                   |   | 20             |   |                                                                                                    | 2      | × | 1      | ~      |
|                      | merchant001<br>Reporting |   | STRUSTUSA       |     | merchant001       |   | Online         | 4 |                                                                                                    |        |   |        | ~      |

A list of all merchants that match your search criteria will be displayed. High level information can be viewed here. To see more information on the merchant, click the three dots on the merchant record and select **Merchant Details**.

Click **Manage Account** to go to their dashboard (See the merchant view guide for more)

### Merchants - Summary

#### Status

A summary of the merchant's details is now displayed including their current status and their compliance status.

**CMS Status** shows if the merchant is opened of closed

Attestation Group Name would display the parent MID if this merchant was in a group

Data Account Opened is the date the MID was opened

**Date Boarded** is the date the MID was boarded onto the PCI portal

Day 1 is the first date of their PCI reporting 'clock'

**Communications** is whether they merchant receives emails from the portal i.e. compliance reminder emails

**Registered** shows if a merchant has logged in and registered on the PCI portal or if they have been registered by an agent

**Compliance status** shows an overview of the merchant's current compliance status – profile, SAQ type, compliance status etc.

#### merchant000 - merchant000 / Summary

Summary PCI Contact Documents - Compliance - Recent Activity - Profile - Comments Activities and Tickets Portfolios

| Manage Account Return to Search |                          |
|---------------------------------|--------------------------|
| atus                            |                          |
| Company name                    | merchant000              |
| Aerchant account MID            | merchant000              |
| Aerchant unique identifier      | STRUSTUSA-1              |
| MS status                       | Open                     |
| attestation group name          | *                        |
| Date account opened             | Dec 13, 2021 9:53:13 AM  |
| Date boarded                    | Dec 13, 2021 9:53:13 AM  |
| Date Client Reclassified        | ÷                        |
| Day 1                           | Jan 1, 2022 12:00:00 AM  |
| Communications                  | Yes                      |
| ub-client communications        | - On                     |
| Registered                      | Yes                      |
| ompliance Status                |                          |
| Profile status                  | Profiled                 |
| Date profiled                   | Dec 13. 2021 11:14:38 AM |
| AQ compliance status            | Partially compliant      |
| AQ Type                         | 8                        |

#### Menu

You can make your way through the top menu to see more information about the selected merchant. The Summary page will be shown by default.

### Merchants – PCI Contact

| merchant000 - merchar           | nt000 / PCI Cont            | act                                 |                                                                  |            |                |               |  |  |  |
|---------------------------------|-----------------------------|-------------------------------------|------------------------------------------------------------------|------------|----------------|---------------|--|--|--|
| Summary PCI Contact Documents ~ | Compliance + Recent Activit | y + Profile + Comments Activities a | and Tickets Portfolios                                           |            |                |               |  |  |  |
| Manage Account Return to Search | th                          |                                     |                                                                  |            |                |               |  |  |  |
| PCI Contact                     |                             | contactmerchant000                  |                                                                  |            |                |               |  |  |  |
| Address                         |                             | 0 Main Street.0 Main Street 2.0 M   | 0 Main Street 0 Main Street 2,0 Main Street 3,0 Main Street 5,1E |            |                |               |  |  |  |
| Email                           |                             | test0@sysnet.ie                     | test0@sysnet.ie                                                  |            |                |               |  |  |  |
| Telephone                       |                             | 2                                   |                                                                  |            |                |               |  |  |  |
| Mobile number                   |                             | 2                                   |                                                                  |            |                |               |  |  |  |
| Communications language         |                             | en 🗸                                |                                                                  |            |                |               |  |  |  |
| User Accounts                   |                             |                                     |                                                                  |            |                |               |  |  |  |
| Full name ≑                     | User name 🔅                 | Account status ≑                    | Email 🗢                                                          | Email Cc 🗦 | Contact number | Mobile number |  |  |  |
| contactmerchant000              | merchant000                 | Unlocked                            | test0@sysnet.ie                                                  | (a)        | *.             | 8             |  |  |  |
| items: 171                      |                             |                                     |                                                                  |            |                |               |  |  |  |

Displays the merchant's contact details.

### Merchants – PCI Contact

| merchant000 - merchant000 / PCI Conta                          | ct                                |                                      |                |                    |               |                    |  |
|----------------------------------------------------------------|-----------------------------------|--------------------------------------|----------------|--------------------|---------------|--------------------|--|
| Summary PCI Contact Documents + Compliance + Recent Artivity + | Profile - Comments Activities a   | and Tickets Portfolios               |                |                    |               |                    |  |
|                                                                |                                   |                                      |                |                    |               |                    |  |
| Manage Account Return to Search                                |                                   |                                      |                |                    |               |                    |  |
| PCI Contact                                                    | contactmerchant000                |                                      |                |                    |               |                    |  |
| Address                                                        | 0 Main Street,0 Main Street 2,0 N | /ain Street 3,0 Main Street 4,0 Main | Street 5,IE    |                    |               |                    |  |
| Email test0@sysnet.ie                                          |                                   |                                      |                |                    |               |                    |  |
| Nobile number                                                  |                                   |                                      |                |                    |               |                    |  |
| Communications language                                        | an V                              |                                      |                |                    |               |                    |  |
| construction to interface                                      |                                   |                                      |                |                    |               |                    |  |
| User Accounts                                                  |                                   |                                      |                |                    |               |                    |  |
| Full name 🌐 User name 🗘                                        | Account status                    | Email C                              | Email Cc 🌐     | Contact number ≑   | Mobile number |                    |  |
| contactmerchant000 merchant000                                 | Unlocked                          | test0@sysnet.ie                      |                | *                  |               | Change<br>username |  |
|                                                                |                                   |                                      |                |                    |               | Reissue            |  |
| Within the PCI contact page yo                                 | ou have option                    | ns to:                               |                |                    |               | password           |  |
|                                                                |                                   |                                      |                |                    |               | username           |  |
| <b>Reissue Password</b> – Upon mercl                           | hant request a                    | new password                         | l can be sent  |                    |               | Change email       |  |
| Change/Reissue Username – U                                    | oon merchant                      | request a user                       | name reminde   | er can be sent     |               | Change email Cc    |  |
|                                                                | porritiorenam                     | 1000031 0 0301                       |                |                    |               | Clear email        |  |
| Change email/CC - Upon mere                                    | chant request (                   | an email addre                       | ess and the CC | Cemail can be      |               | Clear email Cc     |  |
| changed                                                        |                                   |                                      |                |                    |               | Unlock user        |  |
| Clear email/CC - Upon mercha                                   | ant request an                    | email address                        | and the CC er  | mail can be cleare | ed            | LOCK USER          |  |
|                                                                |                                   |                                      |                |                    |               |                    |  |

### Merchants – Documents

Here you can upload documents related to the merchant.

You can also view previously uploaded documents.

| Upload Docum<br>Inage Account View Document |               |                  |               |                     |  |
|---------------------------------------------|---------------|------------------|---------------|---------------------|--|
| cument Name                                 | Document Type | Date uploaded ÷  | Document Date | Verification status |  |
|                                             |               | No items to disp | slay          |                     |  |

#### merchant000 - merchant000 / Upload Documents

| Manage Account               | Return to S            | Search                   |                   |  |
|------------------------------|------------------------|--------------------------|-------------------|--|
|                              |                        |                          |                   |  |
| Please select a file         | to upload              |                          |                   |  |
| * Accepted file types: .pdf, | .jpg, .jpeg, .doc, .do | ocx, .rtf, .png. File si | ze limit: 100 MB. |  |

# Merchants – Compliance

### Select from the dropdown menu

| Compliance * Recent Activity * |
|--------------------------------|
| Attesting on Behalf            |
| Attestation Upload             |
| Compliance History             |
| Scan History                   |

By clicking the dropdown menu you have the options to view:

- 1. Attesting on Behalf
- 2. Attestation Upload
- 3. Compliance History
- 4. Scan History

| Summary PO Contact Occurrents - Compliance - Recent Activity - | Profile - Commenta Activities and Tickets | Participa                                                                                    |                                |     |
|----------------------------------------------------------------|-------------------------------------------|----------------------------------------------------------------------------------------------|--------------------------------|-----|
| Manage Account Return to Search                                |                                           |                                                                                              |                                |     |
| Primary Merchant                                               |                                           |                                                                                              |                                |     |
| Primary Mid                                                    | 2                                         | merchant000                                                                                  |                                |     |
| Mid                                                            | nerchant000                               | - merchant000 / Attestation Upload                                                           |                                |     |
| Username                                                       | Servicery PCI Contact                     | Documente - Constance - Recent Activity - Profile - Community Act                            | vities and Tickula Partifolies |     |
| Attesting on Behalf                                            | Manage Account                            | Buturn to Search                                                                             |                                |     |
| Mat 3 Norme 0                                                  | 0                                         |                                                                                              |                                |     |
| mercham300 marcham800                                          | In order to proce                         | eer (un earner it's)<br>eet to atteatation, you are required to upload at least one document |                                |     |
| Harra 177                                                      |                                           |                                                                                              |                                |     |
|                                                                |                                           | Flease                                                                                       | Select or Upland documents     |     |
|                                                                |                                           |                                                                                              |                                |     |
|                                                                | Attestation deta                          | ails:                                                                                        |                                |     |
|                                                                | Assessment here                           | Validation effection data DOI DEE Vanisa                                                     |                                |     |
|                                                                | b                                         |                                                                                              | v                              |     |
|                                                                |                                           |                                                                                              |                                |     |
|                                                                |                                           |                                                                                              |                                |     |
|                                                                | Attent                                    |                                                                                              |                                |     |
|                                                                |                                           |                                                                                              |                                |     |
|                                                                |                                           |                                                                                              |                                |     |
| hant000 marchant000 ( Campliance Hist                          | 0.01                                      |                                                                                              |                                |     |
| hantooo - merchantooo / Compliance Hist                        | ory                                       |                                                                                              |                                |     |
| All Contact Documents a Control on Securit Actions of Bridge   | Commerce Articities and Totagin Dearfield |                                                                                              |                                |     |
|                                                                |                                           |                                                                                              |                                |     |
| Account of Search                                              |                                           |                                                                                              |                                |     |
| . (4)                                                          |                                           |                                                                                              |                                |     |
| Summary PCI Contact Documents - Comp                           | iance 🗸 Recent Activity 🗸 Profile 🗸       | Comments Activities and Tickets Portfolios                                                   |                                |     |
| Manage Account Return to Search                                |                                           |                                                                                              |                                |     |
|                                                                |                                           |                                                                                              |                                |     |
|                                                                | Scan attested date                        | Scan status                                                                                  | Scan result                    | ASV |
| Day & time ≑                                                   |                                           |                                                                                              |                                |     |

# Merchants – Recent Activity

### Select from the dropdown menu

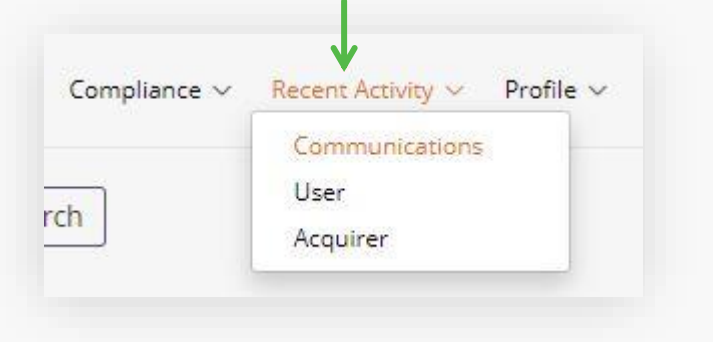

Displays information for the following interactions:

**Communications** – this will display communications the customer has received regarding credentials and their compliance status.

**User** – displays a record of login attempts and the stages that have been completed on the account by the user.

**Acquirer** – displays a record of all activity from the acquirer user for any updates or uploads made.

### Communications

| anage Account Return to Search                                                                                                    |                                                                                                    |                             |                                                                                                    |                          |
|----------------------------------------------------------------------------------------------------|----------------------------------------------------------------------------------------------------|-----------------------------|----------------------------------------------------------------------------------------------------|--------------------------|
| te seperated                                                                                                    | Communication ref                                                                                                    | Clarit                      | Media troe                                                                                                    | Status                   |
| n 6, 2021 5:11:21 AM                                                                                                    | CP First Attest 3                                                                                                    | CP Attest 1 D3              | 1                                                                                                    | SENT                     |
| w 1, 2020 4:11:31 AM                                                                                                    | CP First Attest 3                                                                                                    | CP Attend 1 D3              | 1                                                                                                    | SENT                     |
| 1 1, 2020 5:11:28 AM                                                                                                    | CP First Attest 2                                                                                                    | CP Attest 1 02              | 1                                                                                                    | SENT                     |
| p 1, 2020 S 11:17 AM                                                                                                    | CP First Attest 1                                                                                                    | CP Allest 1_01              | 1                                                                                                    | SENT                     |
| 113, 2020 7:33:25 PM                                                                                                    | Init, Password                                                                                                    | Init, Password              | 1                                                                                                    | SENT                     |
| 113, 2020 7:33:25 PM                                                                                                    | Init_Welcome                                                                                                    | Init_Welcome                | 4                                                                                                    | SENT                     |
| lser                                                                                                    |                                                                                                    |                             |                                                                                                    |                          |
| Manage Account. Return to Search                                                                                                    | ampiance v incertivativný v Home v Comments Activities and                                                                                                    | a lickets Portholias        |                                                                                                    |                          |
| -                                                                                                    |                                                                                                    |                             |                                                                                                    |                          |
| vaer namé                                                                                                    | Date                                                                                                    | Event                       | Details                                                                                                    |                          |
| CUENTMOLACK                                                                                                    | June (j. 194, 2020)                                                                                                    | Event<br>PROFILE_COMPLETED  | Details<br>Profile completed; SA                                                                                                    | Q B Scan Required: Filte |
|                                                                                                    | даге<br>34 2020                                                                                                    | Event<br>PROFILE_COMPLETED  | Details<br>Profile completed, SA                                                                                                    | Q 8 Scan Required: Table |
| cuer name<br>cuerranocace<br>ema 173<br>Acquirer<br>mmary PG canaat: Dataments < Co<br>sanage Account Eletum to Search                                                                                                    | jul 24, 2028<br>jul 24, 2028<br>mpliance v Recent Activities and                                                                                                    | Event<br>PROFILE_COMPLETED  | Drash                                                                                                    | Q 8 Scan Required Table  |
| cushame<br>cushruocack<br>emit 1/1<br>Accquirer<br>manay PCI Centact Decuments < Co<br>tenage Account Return to Search<br>User name                                                                                                    | jul 24, 2028<br>jul 24, 2028<br>mpilance v Recent Addity v Profile v Comments Activities and                                                                                                  | Event<br>PROFILE_COMPLETED  | Details<br>Profile completed; 5A                                                                                                    | Q 8 Scan Required Table  |
| CLEARING<br>CLEARINGLACK<br>entry 1/1<br>ACCQUITECT<br>romary PCI Consact Decuments < Co<br>lange Account Return to Search<br>Uter name<br>ChosenPayments Madelyn                                                                                                    | jul 34, 2028<br>jul 34, 2028<br>mplance v Recent Activity v Profile v Comments Activities and<br>Date<br>jan 6, 2021                                                                          | Event<br>PROFILE_COMPLETED* | Details<br>Profile completed; 5A<br>Foret<br>Foret                                                                                                    | Q 8 Scan Required Table  |
| CLEARING<br>CLEARINGLACK<br>emma 1/1<br>ACCQUIREC<br>ACCQUIRECT<br>ACCQUIRECT<br>ACC | jul 24, 2020<br>jul 24, 2020<br>mplance × Recent Activity × Profile × Comments Activities and<br>Date<br>jam6, 2021<br>here 2, 2020                                                           | Event<br>PROFILE_COMPLETED  | Details Profile completed 5A Profile completed 5A Forest Forest merchants of Open Manmarer                                                                                                    | Q 8 Scan Reguland Table  |
| CLEANING<br>CLEANINGLACK<br>entre 1/1<br>ACCQUITER<br>ACCQUITER<br>ACCQUITER<br>Manager Account<br>Charan Reyman's Makelyn<br>Charan Reyman's Makelyn<br>Classin Royman's Makelyn<br>Classin Royman's Makelyn<br>Classin Royman's Makelyn                                                                                                    | Late<br>jul 24, 2020<br>molance ~ Recent Activity ~ Profile ~ Commons: Activities and<br>]<br>Date<br>jer 6, 2021<br>Nov 2, 2020<br>jul 24, 2020                                              | Event<br>PROFILE_COMPLETED  | Peralle Profile completed 5A Profile completed 5A | Q 8 Scan Reguland Table  |
| CLEARING CACLE<br>CLEARING CACLE<br>ACCOUNTING ACC<br>Innersy PCI Contact: Decuments ~ Co<br>Innersy PCI Contact: Decuments ~ Co                                                                                                    | Later<br>Jul 34, 2028<br>mplance v Recent Addidy v Profile v Comments Activides and                                                                                                    | Event<br>PROFILE_COMPLETED  |                                                                                                    | Q 8 Scan Required Table  |
| CLEARING<br>CLEARINGLACK<br>emit 1/1<br>ACCQUITECT<br>emit 1/1<br>ACCQUITECT<br>Conservery PCI Centract Decuments < Co<br>langes Account Return to Search<br>ChosenPayments Madelyn<br>ChosenPayments Madelyn<br>ChosenPayments Madelyn<br>Clubrimod.Ack<br>CLIBRIMOD.Ack<br>CLIBRIMOD.Ack                                                                                                    | Later<br>jul 34, 2008<br>mplance × Recent Activity × Profile × Comments Activities and<br>Date<br>jar 6, 2001<br>New 2, 2020<br>jul 34, 2020<br>jul 34, 2020<br>jul 34, 2020                  | Event<br>PROFILE_COMPLETED* |                                                                                                    | Q 8 Scan Required Table  |
| CLEARINGLACK ELERINGLACK ELERINGLACK ELERINGLACK ELERINGLACK ELERINGLACK ELERINGLACK ELERINGLACK ELERINGLACK                                                                                                    | Later<br>jul 24, 2028<br>mplance × Recent Activity × Profile × Comments Activities and<br>Date<br>Jan 6, 2021<br>Nov. 2, 2020<br>Jul 24, 2020<br>Jul 24, 2020<br>Jul 24, 2020<br>Jul 24, 2020 | Event<br>PROFILE_COMPLETED* |                                                                                                    | Q 8 Scan Reguland Table  |

### Merchants – Profile

### Select from the dropdown menu

| Recent Activity V Profile V Comments Activities and Tickets Start Profiling Profile Answers |
|---------------------------------------------------------------------------------------------|
| Start Profiling<br>Profile Answers                                                          |
| Profile Answers                                                                             |
|                                                                                             |

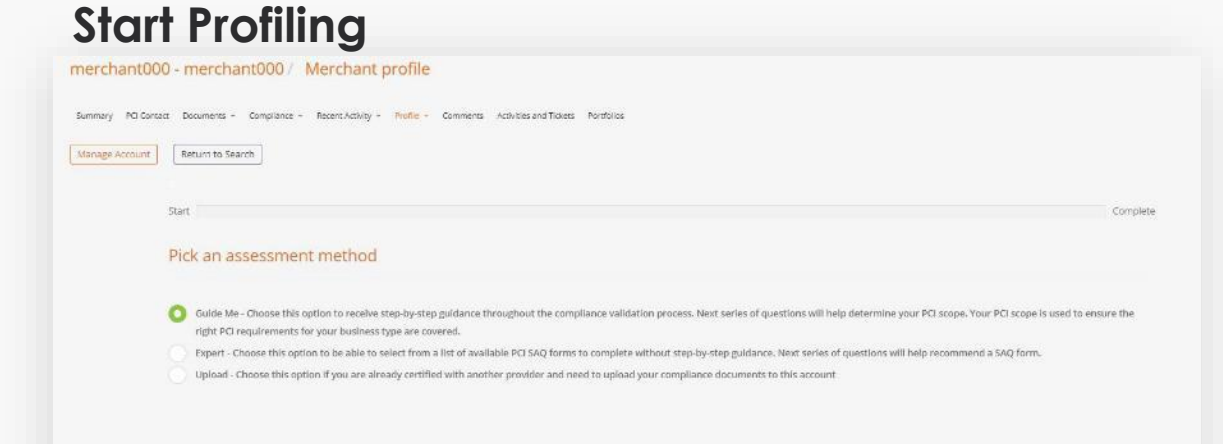

Here you can view previous answers provided during a previous profiling and begin the profiling process.

### **Profile Answers**

| Summary PO Care                    | ns Discurrents - Compliance - Recent Activity - Phylic + Comments Activities and Tuliets Particilies                                                                                                    |
|------------------------------------|----------------------------------------------------------------------------------------------------|
| Manage Account                     | Return to Search                                                                                                    |
| Pick an assessm                    | ent method                                                                                                    |
| Guide Me - Cho:<br>requirements to | se the explore to recence start by allowing throughout the compliance validation process. Next series of questions will help determine your PCI scope. Your PCI scope is used to ensure the right PCI<br>peur biomens type we covered. |
| What Are The W                     | ays You Accept Credit Card Payments                                                                                                    |
| My business has                    | a physical location where payments with a credit card are made in-person.                                                                                                    |
| What Are The W                     | ays You Accept Credit Card Payments                                                                                                    |
| None of the abo                    | ve - I never store or edit cand data.                                                                                                    |
| Select Your Proc                   | essing Method                                                                                                    |
| Pinpad Termina                     |                                                                                                    |
| Payment termin                     | als in use                                                                                                    |
| 4P Mobile Data                     | Wracessing #Pad 5.x 4-60212                                                                                                    |

### Merchants – Comments

| nerchant000 - merchant000 / Comments                                                                                |
|----------------------------------------------------------------------------------------------------|
| Summary PCI Contact Documents - Compliance - Recent Activity - Profile - Comments Activities and Tickets Portfolios |
| Manage Account Return to Search                                                                                     |
| No items to display                                                                                                 |
|                                                                                                    |
| Comment                                                                                                    |
| Enter your comment                                                                                                  |
| Add Comment                                                                                                    |

Add comments to the merchant record here.

Input into the box provided, when finished click **Add Comment** 

### Merchants – Activities and Tickets

| erchant00        | 0 - merchant00          | 0/ Activities and            | Tickets                        |                     |                |                       |           |
|------------------|-------------------------|------------------------------|--------------------------------|---------------------|----------------|-----------------------|-----------|
| immary PCI Conti | act Documents + Complia | ance * Recent Activity * Pro | file - Comments Activities and | Tickets Portfolios  |                |                       |           |
| Manage Account   | Return to Search        |                              |                                |                     |                |                       |           |
| ctivities        |                         |                              |                                |                     |                |                       |           |
| ld ‡             | MID ‡                   | Client ‡                     | Activity type 💲                | Created by 👙        | Date created 🗘 | Reason for activity 🗘 | Outcome ‡ |
|                  |                         |                              |                                | No items to display |                |                       |           |
|                  |                         |                              |                                |                     |                |                       |           |
| ckets            |                         |                              |                                |                     |                |                       |           |
| Ticket Ref ≑     | MID ÷                   | Client ‡                     | Title ≑                        | Ticket type ≑       | Team ‡         | Date created 🗘        | Status 🌩  |
|                  |                         |                              |                                | No items to display |                |                       |           |

The Activities and Tickets tab shows all recent interactions between the customer and the help center.

Activities is the log of recent calls and interactions with the merchant; Tickets shows any tickets the help center has raised on the account

### Merchants – Portfolios

| merchant000 - merchant000 / Portfolios                        |                                                                                                    |         |         |               |  |  |  |  |  |
|---------------------------------------------------------------|----------------------------------------------------------------------------------------------------|---------|---------|---------------|--|--|--|--|--|
| Summary I                                                     | Summary PCI Contact Documents - Compliance - Recent Activity - Profile - Comments Activities and Tickets Portfolios |         |         |               |  |  |  |  |  |
| Manage Acc                                                    | Manage Account       Return to Search         List of company portfolios merchant belongs to                        |         |         |               |  |  |  |  |  |
| Action                                                        | Client 💠                                                                                                    | Label 💠 | Group ≑ | Description 🖨 |  |  |  |  |  |
| Action     Client ÷     Label ÷     Group ÷     Description ‡ |                                                                                                    |         |         |               |  |  |  |  |  |
| No items to display                                           |                                                                                                    |         |         |               |  |  |  |  |  |

The Portfolios tab will allow you view and manage merchant portfolios

# File Management

| 🔳 Acqu       | irer Portal      |                                               |                                |               |
|--------------|------------------|-----------------------------------------------|--------------------------------|---------------|
| Secu         | reTrust          |                                               |                                |               |
|              | a Sysnet company | File management                               |                                |               |
| II, Charts   |                  | Select Company<br>STRUSTUSA - SecureTrust USA | Select Type All  Show Archive  |               |
| Find Mercha  | nts              | Archive selected files                        |                                |               |
| File Manage  | ment             | STRUSTUSA - SecureTrust USA 🗙                 |                                |               |
| File Loader  |                  | Filename                                      |                                | Download      |
| Portfolio Ma | nagement         | STRUSTUSA-Loader-DEVOPSTEST-111_RESPON        | SE_14-12-2021T13-19-46.384.csv | Download File |
| Communica    | tions -          | items: 1 / 1                                  |                                |               |
| Commun       | ications History |                                               |                                |               |
| Email Ter    | nplates          |                                               |                                |               |

File management is a repository where certain file types are stored and accessible by certain user types. You may not be able to access all sections; access depends on your user type.

### File Loader

| =         | Acquirer Portal        |                                                                                |              |             |
|-----------|------------------------|--------------------------------------------------------------------------------|--------------|-------------|
| 0         | SecureTrust            | File loader<br>Upload file                                                     |              |             |
| III Cha   | arts                   | Upload<br>Available file templates                                             |              |             |
| ដ Fin     | d Merchants            | Merchant:     Download       Compliance:     Download       Scan:     Download |              |             |
| E File    | Management             | Subscription: Download                                                         |              |             |
| File File | Loader                 | Client Compony Date Created ~ Upload Type ~                                    |              |             |
| Por       | tfolio Management      |                                                                                |              |             |
| 🖌 Cor     | nmunications ~         | Filename                                                                       | Date Created | Upload Type |
|           | Communications History | STRUSTUSA-Loader-DEVOPSTEST-111.xlsx                                           | Dec 14, 2021 | MERCHANT    |
|           | Email Templates        |                                                                                |              |             |

The file loader allows you to insert and update records, create program subscriptions, upload historic compliance and scan data, create users and upload campaign files.

Please use the templates provided when uploading information. Speak to your account manager if you are unsure.

# Portfolio Management

| E Acquirer Portal                    |                  |                     |                     |               |  |  |  |
|--------------------------------------|------------------|---------------------|---------------------|---------------|--|--|--|
| B<br>SecureTrust<br>a Sysnet company | Portfolio        |                     |                     |               |  |  |  |
| II. Charts                           | Upload portfolio |                     |                     |               |  |  |  |
| Find Merchants                       | Sub-client Labe  | 1                   |                     |               |  |  |  |
| File Management                      |                  |                     |                     |               |  |  |  |
| File Loader                          |                  |                     |                     | ( <b>a</b> )  |  |  |  |
| Portfolio Management                 | Action Label ‡   | Group 🌣             | Number of merchants | Description 🗢 |  |  |  |
| Communications -                     |                  | No items to display |                     |               |  |  |  |
| Communications History               |                  |                     |                     |               |  |  |  |
| Email Templates                      |                  |                     |                     |               |  |  |  |

Here you can upload and manage your merchant portfolios

### SecureTrust

# Communications – Communications History

| -      | Acquirer Portal                                                            |                     |                   |          |                   |                  |                 | •        |
|--------|----------------------------------------------------------------------------|---------------------|-------------------|----------|-------------------|------------------|-----------------|----------|
| 3      |                                                                            |                     |                   |          |                   |                  |                 |          |
|        | SecureTrust                                                                | Communications his  | tory              |          |                   |                  |                 |          |
| դե     | Charts Please provide MID to load communication history merchant000 Submit |                     |                   |          |                   |                  |                 |          |
| **     | Find Merchants                                                             | merchantsoo ×       |                   |          |                   |                  |                 |          |
| 8      | File Management                                                            | Date generated ×    | History type 🗸 🗸  | Status ~ |                   |                  |                 |          |
| 8      | File Loader                                                                |                     |                   |          |                   |                  |                 |          |
|        | Portfolio Management                                                       | Communication ref = | Recipient email © | Client   | Company name      | Date generated 👄 | Date at state 🗢 | Status 4 |
| $\sim$ | Communications ~                                                           |                     |                   |          | ne tena to dispay |                  |                 |          |
|        | Communications History                                                     |                     |                   |          |                   |                  |                 |          |
|        | Email Templates                                                            |                     |                   |          |                   |                  |                 |          |

View a history of interactions with the merchant. Input the MID into the box and click Submit. A history will populate below.

The field Communication ref is a Sysnet specific communication reference.

# Communications – Email Templates

| -      | Acquirer Portal        |   |                              | Vi                                                | View all comms available |                             |                |           | Preview or send                                                                                                    |                                                                                                    |  |  |
|--------|------------------------|---|------------------------------|---------------------------------------------------|--------------------------|-----------------------------|----------------|-----------|----------------------------------------------------------------------------------------------------|----------------------------------------------------------------------------------------------------|--|--|
| 8      | SecureTrust            |   | Email Templates              |                                                   |                          |                             |                |           |                                                                                                    |                                                                                                    |  |  |
|        | a Syshet company       |   | Suo Cient Term               | plate Type                                        | (w)                      |                             |                | Subn t    | NEW ACCOUNT INFORMATION<br>Thank you for creating your SocureTrust PCI Manager Account.                                                 |                                                                                                    |  |  |
| ւհ     | Charts                 |   | Standard Email Templates ×   | Subject                                           | Locale                   | Date Created                | Last updated 👄 | • •       | For your records, this email contains the use<br>you need to change your password, you will<br>today to complete the PCI DSS compliance | emante you created during registration. If<br>be able to resolt it on the login page. Log in<br>process. |  |  |
| *      | Find Merchants         |   | Ing_Welcome                  | Welcome to your PCI DSS reporting program         |                          | Dec 15, 2021                | Dec 13, 2021   | Preview   | Thank you for taking action to protect the cal                                                                                          | rdholder data you process daily.                                                                         |  |  |
| 8      | File Management        |   | Init_Pessword                | Your password for your PCI DSS reporting          | 8                        | Dec 13, 2021                | Dec 13, 2021   | Send      | LOG IN NOW                                                                                                    | NOW                                                                                                    |  |  |
| -      | File Loader            |   | 2FA_Repl_Pastword            | Your password reset                               | 17<br>12                 | Dec 13, 2021                | Dec 13, 2021   |           | Need Help?                                                                                                    | Company Name<br>%%Company_Name%%                                                                         |  |  |
| -      |                        |   | 2FA_Repl_Password_Systemuser | Your password reset                               |                          | Dec 13, 2021                | Dec 15, 2021   |           | 🥸 %%Support Phone%%                                                                                                    | Merchant ID<br>%%Merchant_ID%%<br>Usemame<br>%%usemame%%%                                                |  |  |
| 2      | Portfolio Management   |   | CP_First_Attest_1            | Don't forget to confirm your compliance           | 8                        | Dec 13, 2021                | Dec 13, 2021   |           |                                                                                                    |                                                                                                    |  |  |
| $\sim$ | Communications         | • | CP_First_Attest_2            | You need to confirm your compliance               | 8                        | Dec 13, 2021                | Dec 13, 2021   |           |                                                                                                    |                                                                                                    |  |  |
|        |                        |   | CP_First_Attest_3            | ACTION REQUIRED: Validate your PCI DSS compliance |                          | Dec 13, 2021                | Dec 13, 2021   |           |                                                                                                    |                                                                                                    |  |  |
|        | Communications History |   | Ack_Register                 | Thanks for registering                            | 1<br>                    | Dec 13, 2021                | Dec 13, 2021   |           |                                                                                                    |                                                                                                    |  |  |
|        | Email Templates        |   | Items: 10 / 27               | чондалинала на узначију учи r-d сопривнов.        | -                        | unes (a <sub>p</sub> iauxi) | 1000 F2, 2003  | · 1 2 3 × |                                                                                                    |                                                                                                    |  |  |

View the email templates that are available to you. Filter by Sub Client, Template Type and Language.

By clicking the three dots on the record you wish to use, you can Preview, Send, Edit or Delete the template.